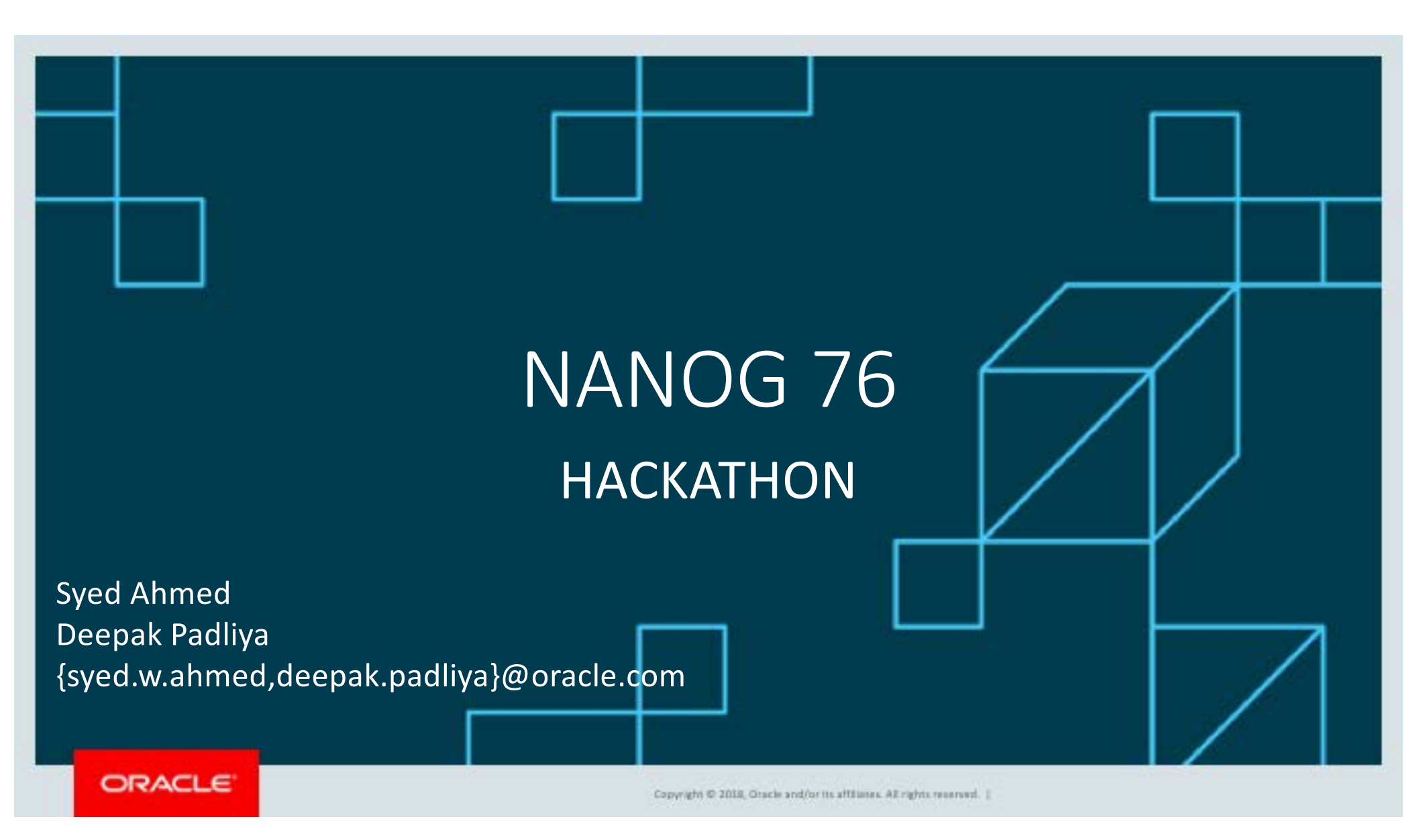

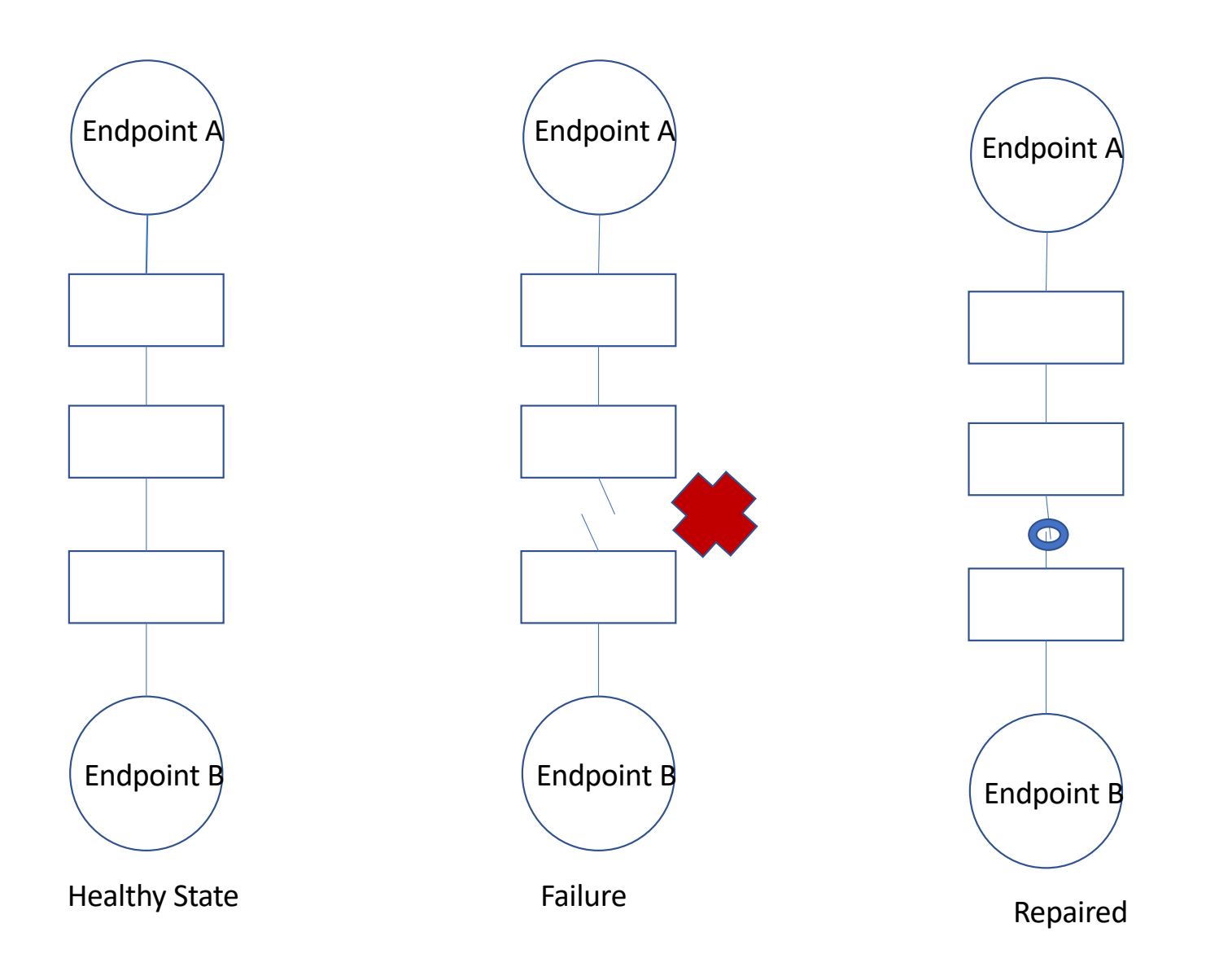

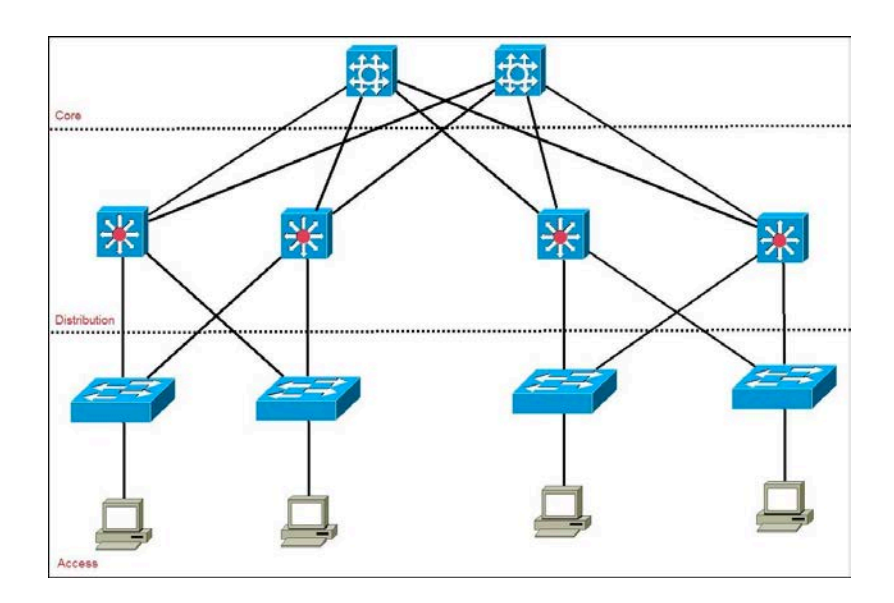

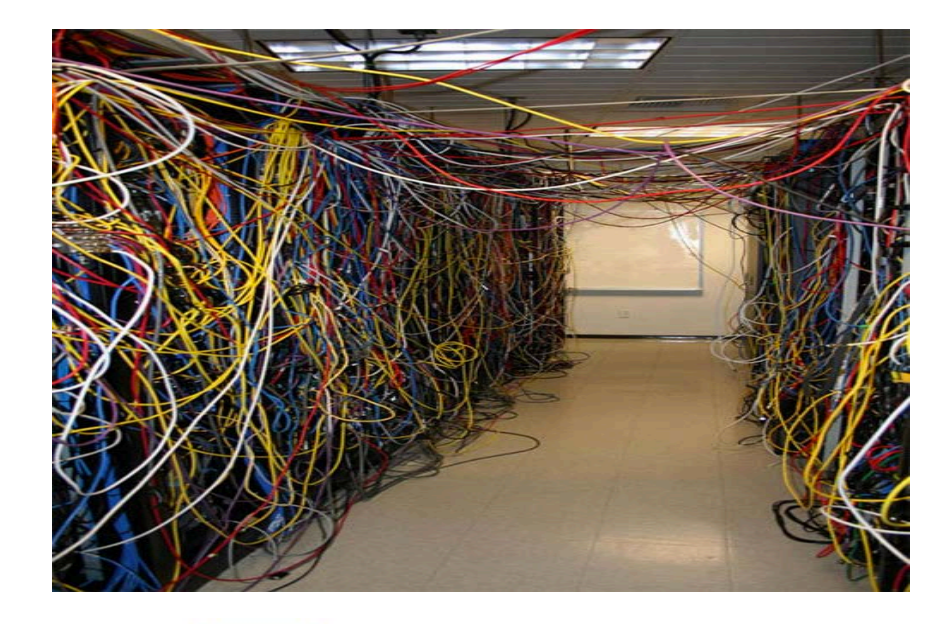

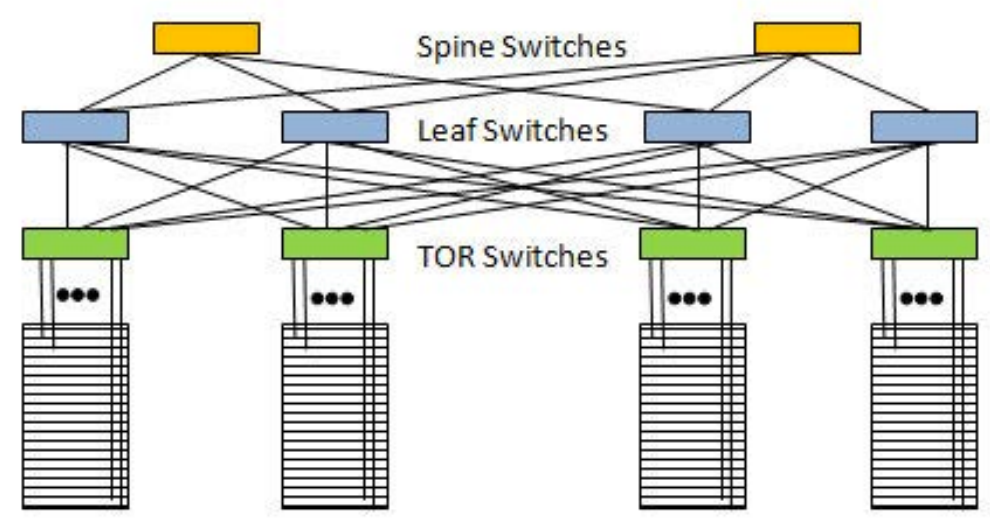

## Active Monitoring

#### Agenda

- Problem Statement
- Goals
- Topology Overview
- BGP-LS Overview
- Networkx
- IP GRE Encap/Decap
- Exabgp (parser)
- Scapy Overview
- jq Overview
- Visualization InfluxDB and Grafana

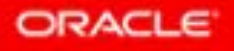

Copyright © 2018, Oracle and/or its affiliance. All rights reserved. |

### "The opposite of networking is NOT working"

- Someone smart

#### Problem Statement

- Mechanisms/tools to identify failures in dense and complicated network
- Active monitoring sensors/agents
  - End-to-end reachability
  - Packet loss
  - Latency across the network
- Topologies with multiple active paths require increased complexity to ensure coverage of all possible path segments

#### Problem Statement

- Possible best paths between Host A to B in steady state if all links have same cost:
  - r1-r2-r4-r6
  - r1-r2-r5-r6
  - r1-r3-r5-r6
  - r1-r3-r4-r6
- In order to make sure that network is in healthy state, test traffic should take all possible path segments from host A to B

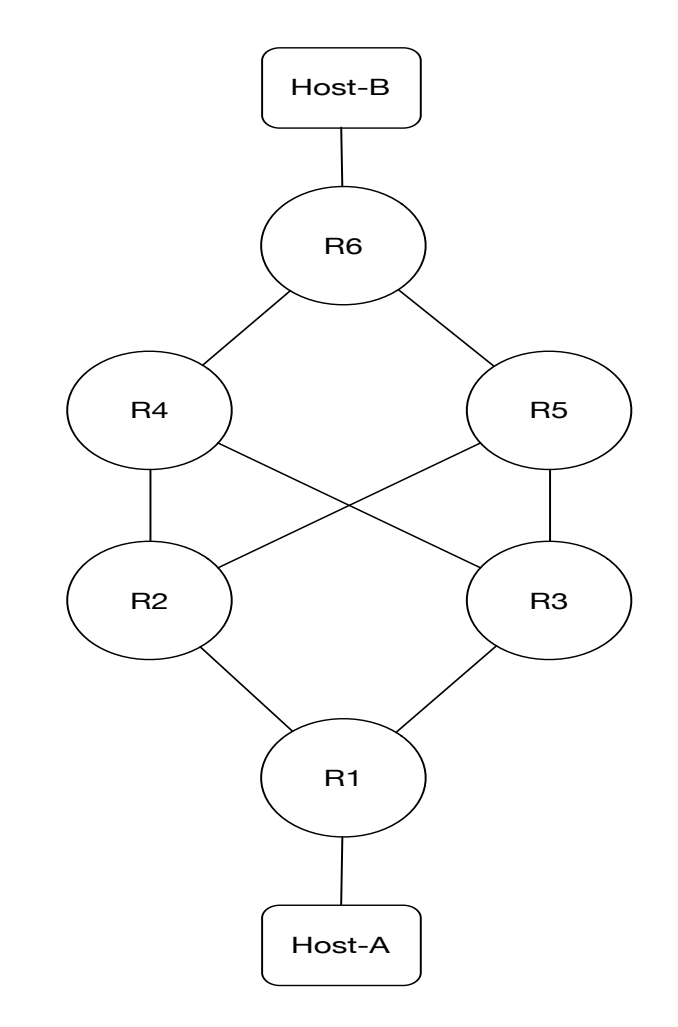

#### Hackathon Goals

- Extract topology information
- Build network graph with nodes, links and metrics
- Use network graph to compute all best possible paths between two end points
- Construct probe packets
- Probe all calculated paths
- Introduce and account for failure
- Bonus
  - Visualize collected data/metric

#### **Topology Overview**

- Six device topology using Juniper VMXs
- Two ubuntu based Linux hosts connected to R1 and R6.
- IS-IS as IGP (feel free to change it to your choice of IGP)
- R1 and R6 has BGP-LS configured
  - ASN: 65535
- On host you can run exabgp with R1 or R6 to get BGP-LS info (more on that later)

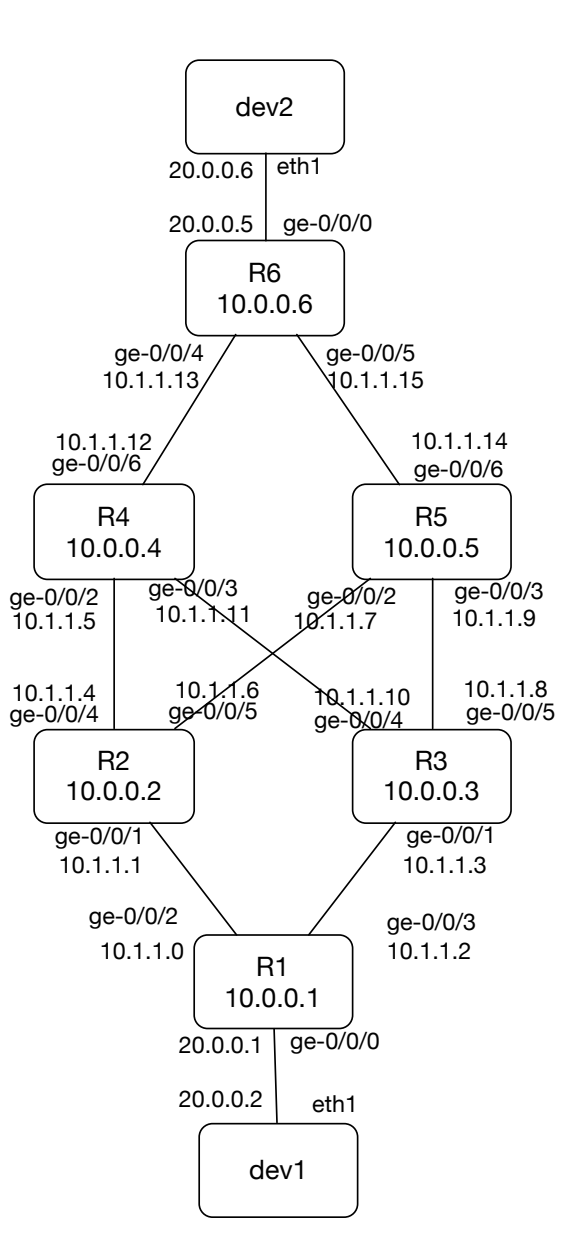

#### **BGP-LS**

- BGP-LS is another NLRI of BGP
- It uses BGP TLVs to define Objects
  - Nodes
  - Links
  - IP Prefixes
- Node Attributes
  - Node Name
  - Router-ID
  - Multi-Topology identifier (etc.)
- Links Attributes
  - Local IP
  - Remote IP
  - Local and Remote Router ID
  - Max Bandwidth (etc.)

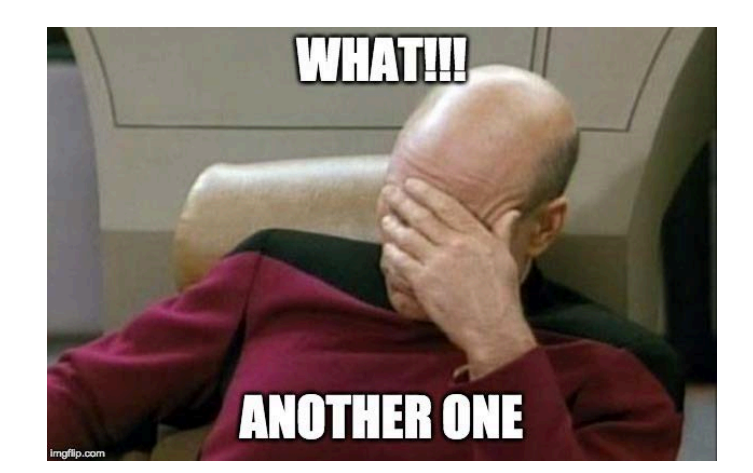

#### BGP-LS (what that actually means)

• Collecting Link-State and Traffic Engineering information from IGPs (IS-IS or OSPF) and sharing with external entities using BGP

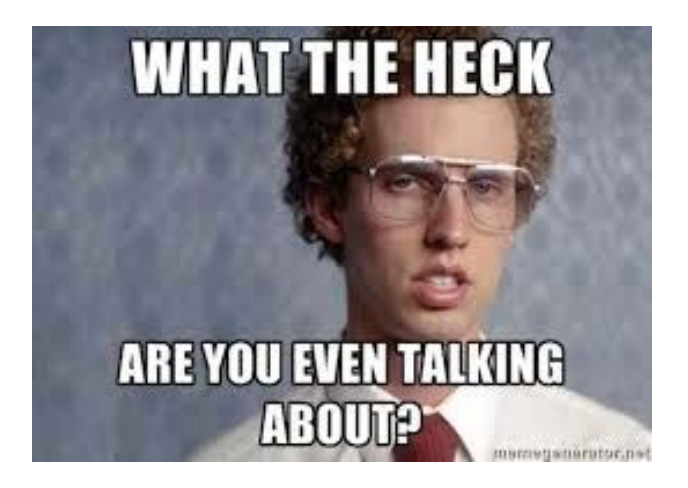

#### BGP-LS (Node)

lsdist.0: 28 destinations, 28 routes (28 active, 0 holddown, 0 hidden)
+ = Active Route, - = Last Active, \* = Both

#### NODE { AS:65535 IS0:0000.1000.0001.00 ISIS-L2:0 }/1216 (1 entry, 1 announced) TSI: Page 0 idx 0, (group exabgp-ls type Internal) Type 1 val 0xb63cea0 (adv\_entry) Advertised metrics: Flags: Nexthop Change Nexthop: Self Localpref: 100 AS path: [65535] I Communities: Path NODE { AS:65535 ISO:0000.1000.0001.00 ISIS-L2:0 } Vector len 4. Val: 0 \*IS-IS Preference: 18 Level: 2 Next hop type: Fictitious, Next hop index: 0 Address: 0xc8ea970 Next-hop reference count: 28 Next hop: State: <Active NotInstall> Local AS: 65535 Age: 1:05:24 Validation State: unverified Task: IS-IS Announcement bits (1): 1-BGP\_RT\_Background AS path: I **Router ID** IPv4 Router-ids: 10.0.0.1 Area border router: No External router: No Attached: No Overload: No Hostname: r1 Hostname Area membership: 47

Node LS

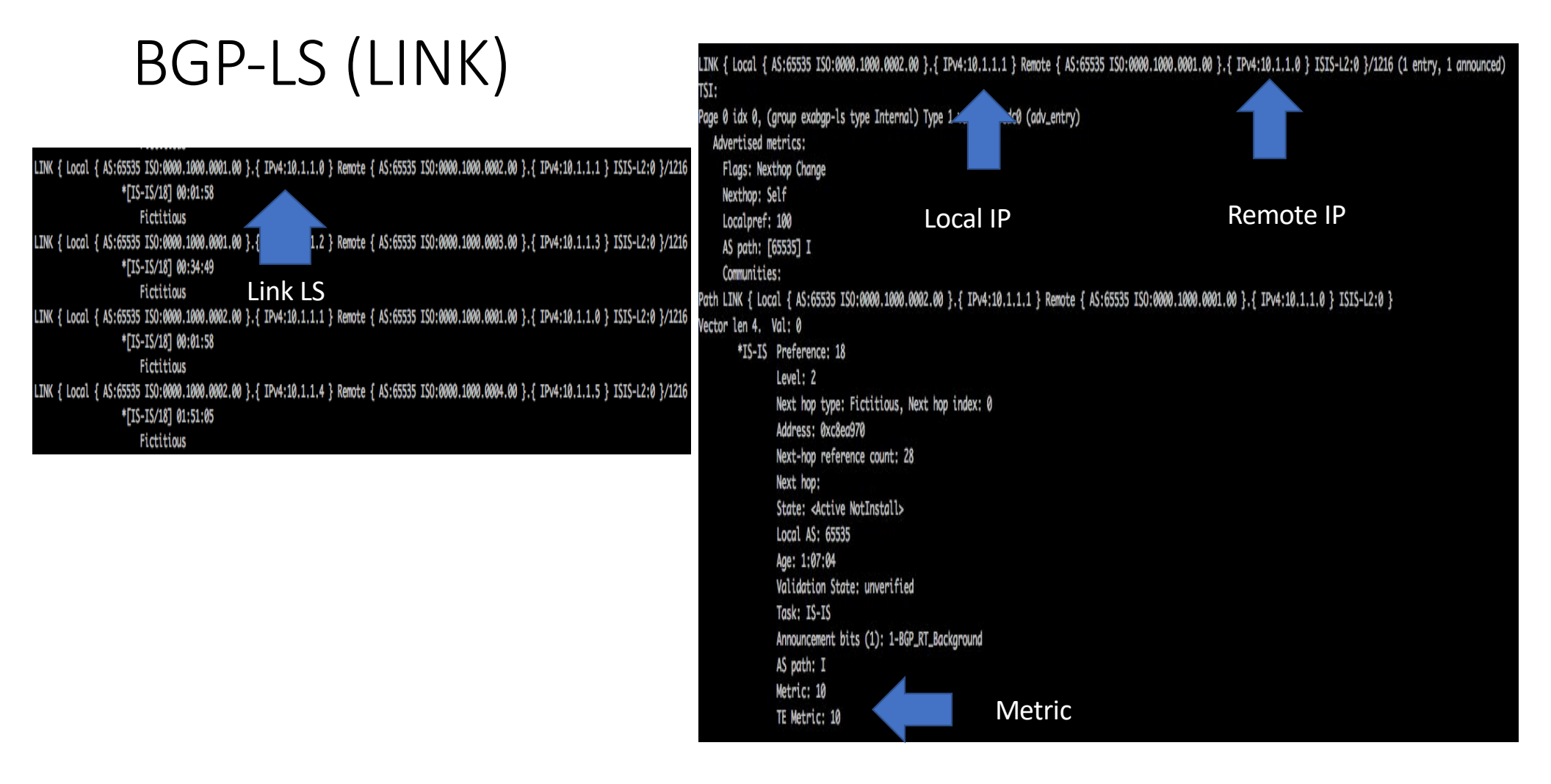

### Exabgp Support

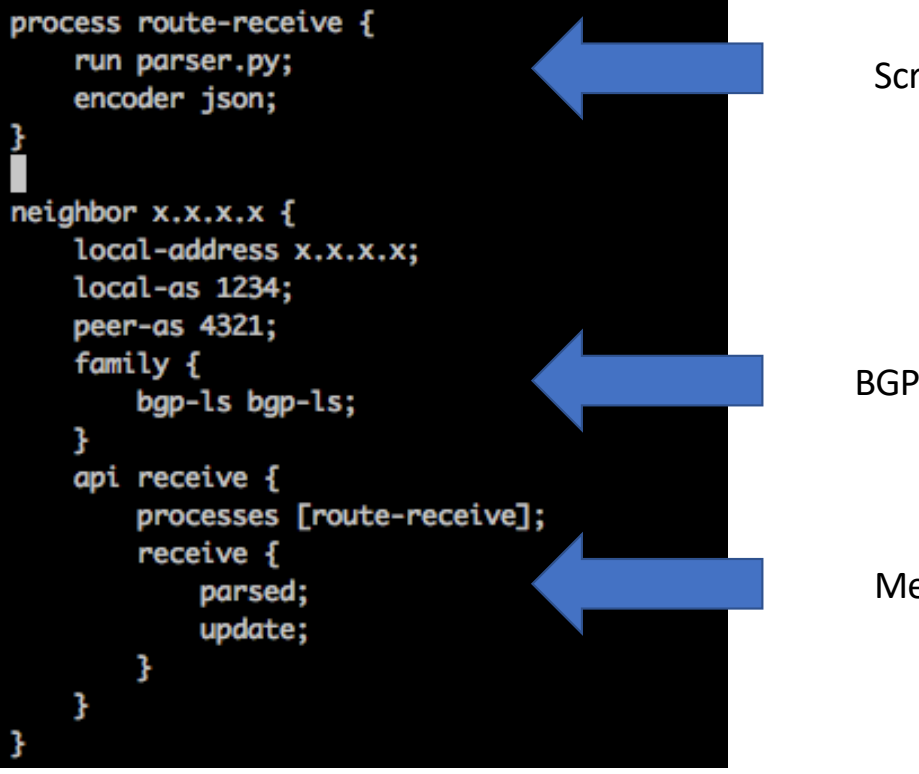

Script to parse update

BGP-LS address family on exabgp

Message types to parse

#### Message Format

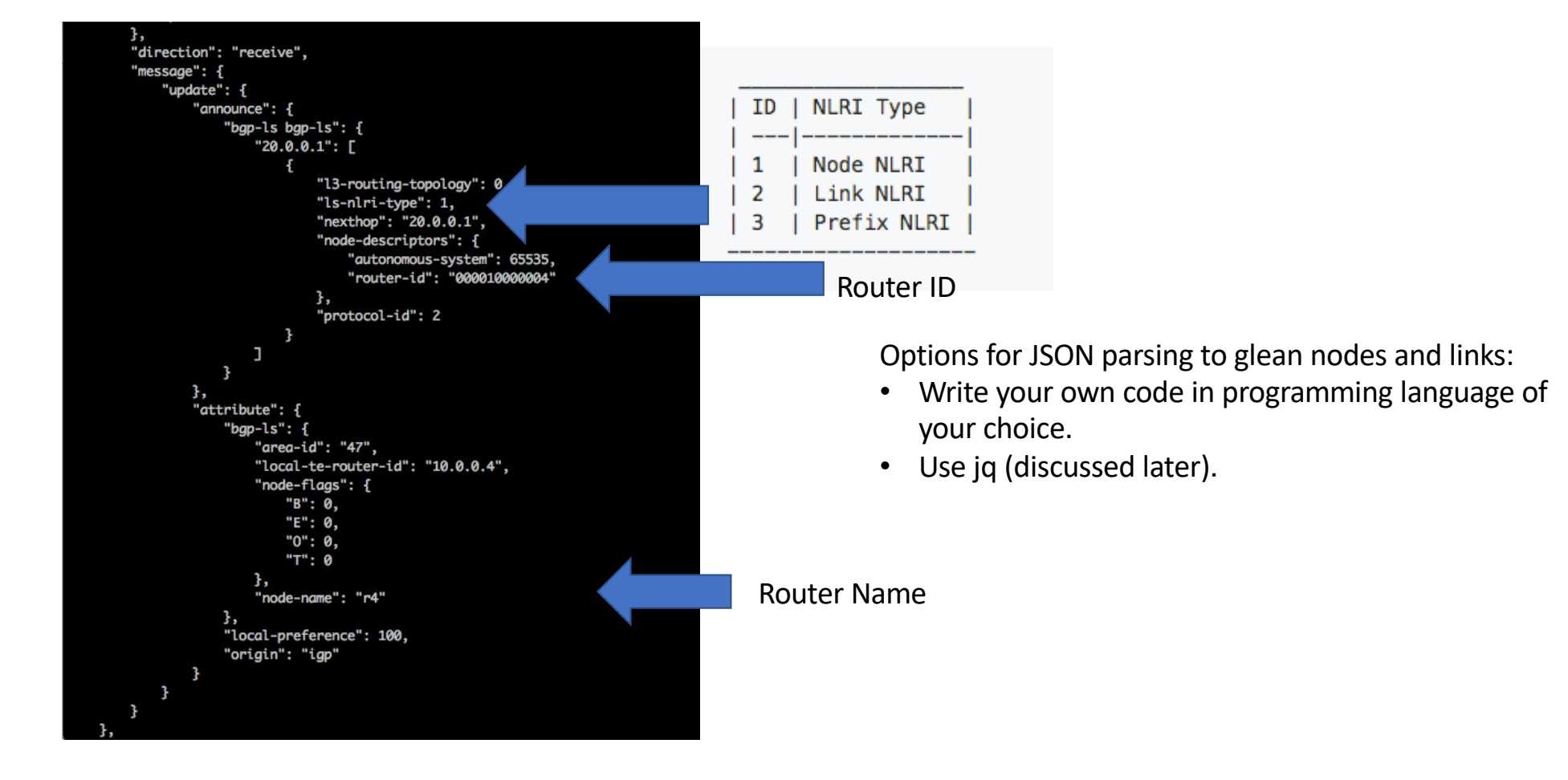

#### NetworkX

Most languages have Graph libraries like:

- Python  $\rightarrow$  NetworkX, iGraph
- GoLang  $\rightarrow$  Goraph

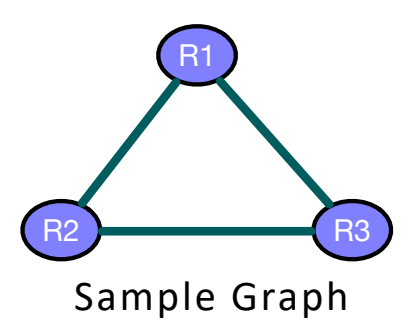

IDs.

| <pre>&gt;&gt;&gt; import networkx &gt;&gt;&gt; g = networkx.Graph()</pre>                                                                  | Import library<br>Create new undirected graph |
|----------------------------------------------------------------------------------------------------|-----------------------------------------------|
| >>> g.add_node("R1")<br>>>> g.add_node("R2")<br>>>> g.add_node("R3")                                                                       | Add new nodes with unique IDs.                |
| >>> g.add_edge("R1", "R3")<br>>>> g.add_edge("R1", "R2")<br>>>> g.add_edge("R2", "R3")                                                     | Add new edges referencing associated node     |
| <pre>&gt;&gt;&gt; print g.number_of_nodes() 3 &gt;&gt;&gt; print g.number_of_edges() 3 &gt;&gt;&gt; print g.nodes() ['R1','R2','R3']</pre> | Print details of our newly- created graph.    |

### IP GRE Encap/Decap

- Encapsulate a packet with new outer IP header (source and dest)
- After de-encapsulating outer GRE header packet is forward based on inner header
- In context of our use-case we are using stateless GRE

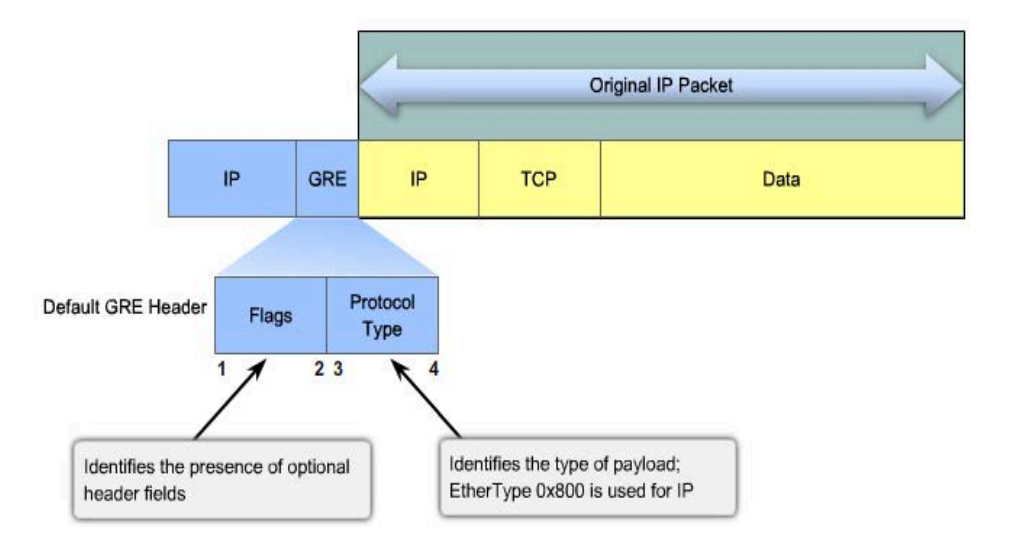

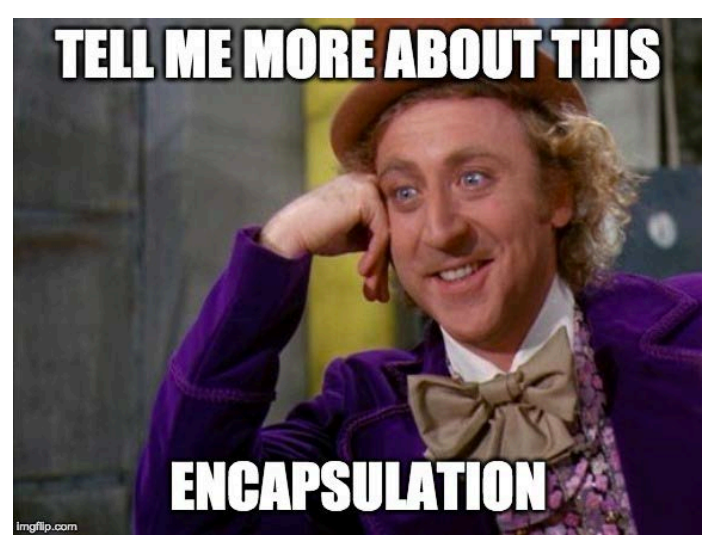

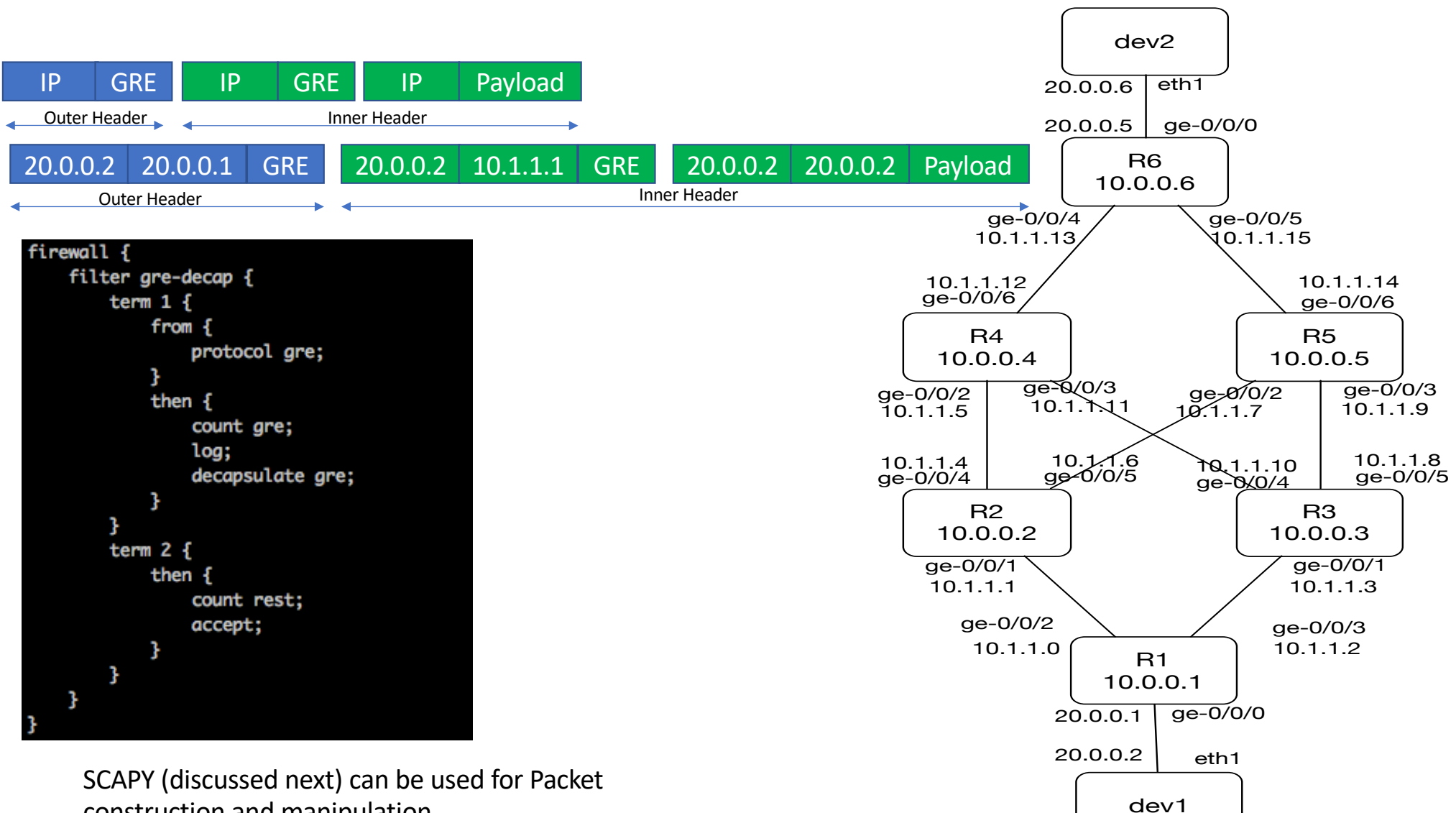

construction and manipulation.

#### Scapy Overview

- Scapy is a free (GPLv2), powerful interactive packet manipulation tool written in Python
- Enables the user to send, sniff, dissect and forge network packets
- Allows construction of tools that can probe, scan or attack networks
- Easily handles tasks like network discovery , scanning, tracerouting and probing
- Runs as an interactive shell or can be imported into a python script

#### Scapy - Sending & Receiving a Ping packet

|                                                                                                    |                                               | eeuues               |                                       |          |    |
|----------------------------------------------------------------------------------------------------|-----------------------------------------------|----------------------|---------------------------------------|----------|----|
| IP                                                                                                    | root@padl                                     | iya:~# scapy.        |                                       | Ethernet |    |
| version                                                                                                    | 4b 4 >>> ip=IP(                               | () #                 | # Creates an IP Header                | dst      |    |
| ihl                                                                                                    | 4b 5                                          | c='192 168 29 245'   | # Set SBC address                     | src      |    |
| tos                                                                                                    | 1в 0×0 in dst                                 | + 1102 160 20 160    | + Set DCT address                     | type     |    |
| len                                                                                                    | 2в 39                                         | L= 192.108.29.109 #  | F Set DST address                     | IP       |    |
| id                                                                                                    | 2в 1                                          | 1CMP() #             | # Creates an ICMP Header              | version  |    |
| flags                                                                                                    | 3b >>> icmp.t                                 | type=8               | # ICMP Type "Echo Request"            | ihl      |    |
| frag                                                                                                    | 13b 0 >>> payloa                              | ad="hello world" #   | # Optional Payload                    | tos      |    |
| ttl                                                                                                    | 1B 04 >>> packet                              | t=ip/icmp/pavload #  | # Stacking IP.ICMP and pavload with / | len      |    |
| proto                                                                                                    | 1B ICMP sond (                                | nacket)              | 4 Send one nacket                     | id       |    |
| Chksum                                                                                                    | 2B UXDdeo                                     | packet/ *            | Send one packet                       | flags    |    |
| SrC                                                                                                    | 4B 192.108.29.245                             |                      |                                       | frag     |    |
| ontions                                                                                                    | 48 192.100.29.109 Sent 1 pac                  | ckets.               |                                       | ttl      |    |
| options                                                                                                    | ••• U >>>                                     |                      |                                       | proto    |    |
| ICMP                                                                                                    |                                               |                      |                                       | chksum   |    |
| type                                                                                                    | 1B echo-request                               |                      |                                       | src      |    |
| code                                                                                                    | 1B                                            |                      |                                       | dst      |    |
| chksum                                                                                                    | 2в 0х6631                                     |                      |                                       | options  |    |
| Id                                                                                                    | 2B UXU                                        |                      |                                       | ICMP     |    |
| seq                                                                                                    | 2B UXU                                        |                      |                                       | type     |    |
| Raw                                                                                                    |                                               |                      |                                       | code     |    |
| load                                                                                                    | 11B 'hello world'                             |                      |                                       | chksum   |    |
|                                                                                                    |                                               |                      |                                       | id       |    |
| sas cniff/if                                                                                                    | aco-"wlpls0" filtor-"icmp and su              | rc 102 169 20 160 a  | nd det 102 169 20 245" count-1)       | seq      |    |
| Califord, TC                                                                                                    | ace- wtpiso , fitter- itmp and si             | 1C 192.100.29.109 al | iu ust 192.100.29.245 , count=1)      | D        |    |
| <sniffed: ic<="" td=""><td>P:0 UDP:0 ICMP:1 Uther:0&gt;</td><td></td><td></td><td>Raw</td><td>10</td></sniffed:> | P:0 UDP:0 ICMP:1 Uther:0>                     |                      |                                       | Raw      | 10 |
| >>> recedPac                                                                                                    | Ket=                                          |                      |                                       | load     | 1  |
| >>> recedPac                                                                                                    | ket.nsummary()                                |                      |                                       | Padding  |    |
| 0000 Ether /                                                                                                    | <pre>IP / ICMP 192.168.29.169 &gt; 192.</pre> | .168.29.245 echo-rep | ply 0 / Raw / Padding                 | load     |    |
| 555                                                                                                    |                                               |                      |                                       |          |    |

| 6B  | 98:54:1b:28:b7:3e |   |
|-----|-------------------|---|
| 6B  | b8:27:eb:0c:ee:b5 |   |
| 2B  | IPv4              |   |
|     |                   |   |
| 4b  | 4                 |   |
| 4b  | 5                 |   |
| 1B  | 0×0               |   |
| 2B  | 39                |   |
| 2B  | 57057             |   |
| 3b  |                   |   |
| 13b | 0                 |   |
| 18  | 64                |   |
| 18  | icmp              |   |
| 2B  | 0xdf05            |   |
| 4B  | 192.168.29.169    | 1 |
| 4B  | 192.168.29.245    |   |
| 0B  | Π                 |   |
|     | u                 | / |
| 1B  | echo-reply        |   |
| 1B  |                   | - |
| 2B  | 0x6e31            |   |
| 2B  | 0×0               |   |
| 2B  | 0×0               |   |
|     | 505036756         | / |

11в 'hello world'

7в '\x00\x00\x00\x00\[...]

### Scapy – Sending & Receiving Multiple Ping Packets

|                                                                   |                                                                                                    |                                                                                                    | root@padliya: ~                                                                                                    | 176x22                      |
|-------------------------------------------------------------------|----------------------------------------------------------------------------------------------------|----------------------------------------------------------------------------------------------------|----------------------------------------------------------------------------------------------------|-----------------------------|
| >>> f                                                             | <pre>or i in range(5):<br/>ip=IP()<br/>ip.src='192.168.29.245'<br/>ip.dst='192.168.29.169'<br/>icmp=ICMP()<br/>icmp.type=8<br/>payload="hello world"<br/>packet=ip/icmp/payload<br/>send(packet)</pre>                        | <pre># Creates an IP Header<br/># Set SRC address<br/># Set DST address<br/># Creates an ICMP Header<br/># ICMP Type "Echo Request"<br/># Optional Payload<br/># Stacking IP,ICMP and payload<br/># Send one packet</pre> | with /                                                                                                    |                             |
| Sent                                                              | 1 packets.                                                                                                    |                                                                                                    |                                                                                                    |                             |
| Sent                                                              | 1 packets.                                                                                                    |                                                                                                    |                                                                                                    |                             |
| Sent                                                              | 1 packets.                                                                                                    |                                                                                                    |                                                                                                    |                             |
| Sent                                                              | 1 packets.                                                                                                    |                                                                                                    |                                                                                                    |                             |
| Sent<br>>>><br>>>>                                                | 1 packets.                                                                                                    |                                                                                                    |                                                                                                    |                             |
| 9.9                                                               | 🕒 dpadliya@padliya: ~                                                                                                    |                                                                                                    |                                                                                                    |                             |
| 田                                                                 |                                                                                                    |                                                                                                    |                                                                                                    | dpadliya@padliya: ~ 217x21  |
| >>> s<br>Ether<br>Ether<br>Ether<br>Ether<br>Ether<br><b>Snif</b> | <pre>niff(iface="wlp1s0",filter=     / IP / ICMP 192.168.29.169     / IP / ICMP 192.168.29.169     / IP / ICMP 192.168.29.169     / IP / ICMP 192.168.29.169     / IP / ICMP 192.168.29.169 fed: TCP:0 UDP:0 ICMP:5 0th</pre> | <pre>"icmp and src 192.168.29.169 an &gt; 192.168.29.245 echo-reply 0 &gt; 192.168.29.245 echo-reply 0 &gt; 192.168.29.245 echo-reply 0 &gt; 192.168.29.245 echo-reply 0 &gt; 192.168.29.245 echo-reply 0 er:0&gt;</pre>  | d dst 192.168.29.245", count=5,<br>/ Raw / Padding<br>/ Raw / Padding<br>/ Raw / Padding<br>/ Raw / Padding<br>/ Raw / Padding<br>/ Raw / Padding | prn= lambda x: x.summary()) |

### jq Overview

- JQ is a lightweight and flexible command-line JSON processor
- Like *sed* for JSON data you can use it to slice , filter , map, transform structured data with the same ease that *sed*, *awk*, *grep* lets you do with text
- jq is written in portable C, and it has zero runtime dependencies. You can download a single binary for Linux, OS X and Windows

#### jq – Example Input Data

#### lab@vmx19-1> show isis adjacency detail

vmx19-1-1 Interface: ae0.0, Level: 2, State: Up, Expires in 21 secs Priority: 0, Up/Down transitions: 1, Last transition: 04:42:18 ago Circuit type: 2, Speaks: IP, IPv6 Topologies: Unicast Restart capable: Yes, Adjacency advertisement: Advertise IP addresses: 1.1.1.1 Level 2 IPv4 Adj-SID: 17

#### xrv6-5-1

Interface: ae1.0, Level: 2, State: Up, Expires in 22 secs Priority: 0, Up/Down transitions: 1, Last transition: 17:32:54 ago Circuit type: 2, Speaks: IP Topologies: Unicast Restart capable: Yes, Adjacency advertisement: Advertise IP addresses: 1.1.1.5 Level 2 IPv4 Adj-SID: 16

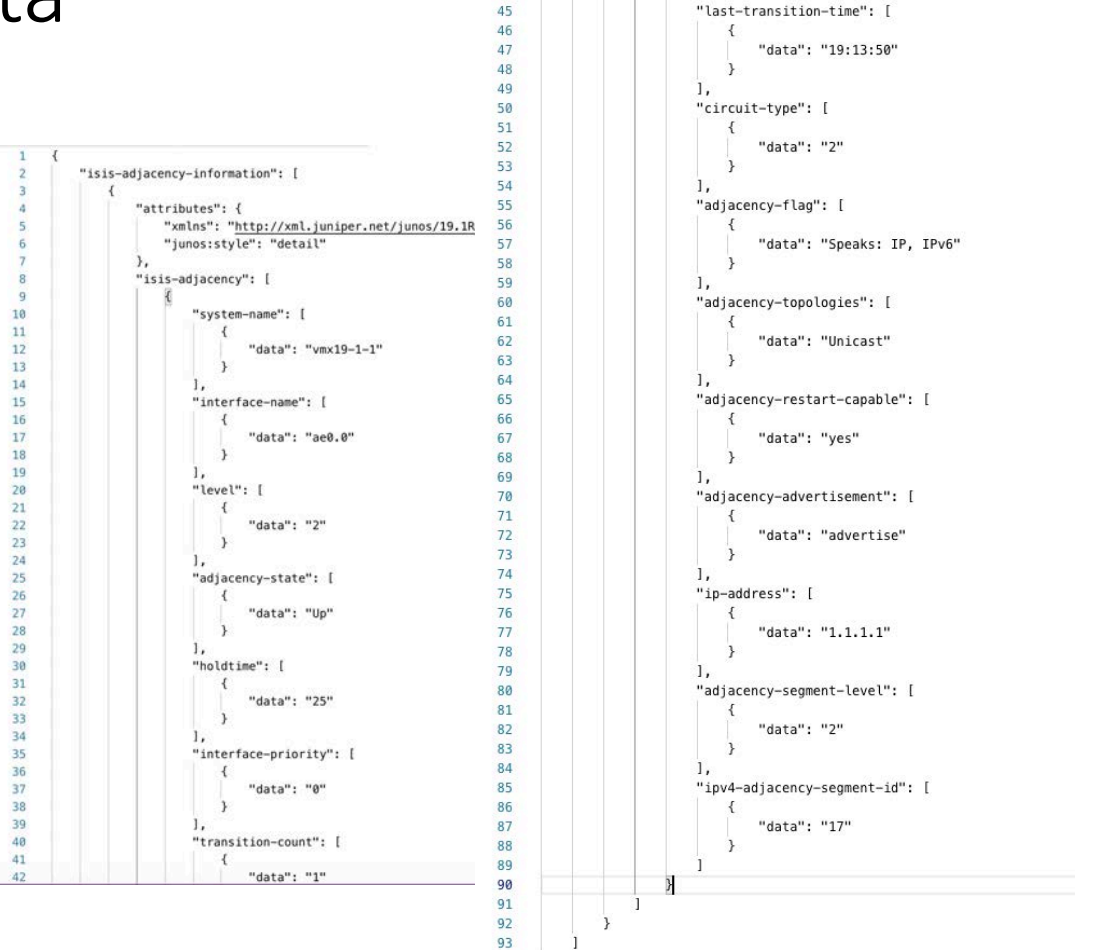

94

43 44

1,

#### jq - Understanding JSON Schema

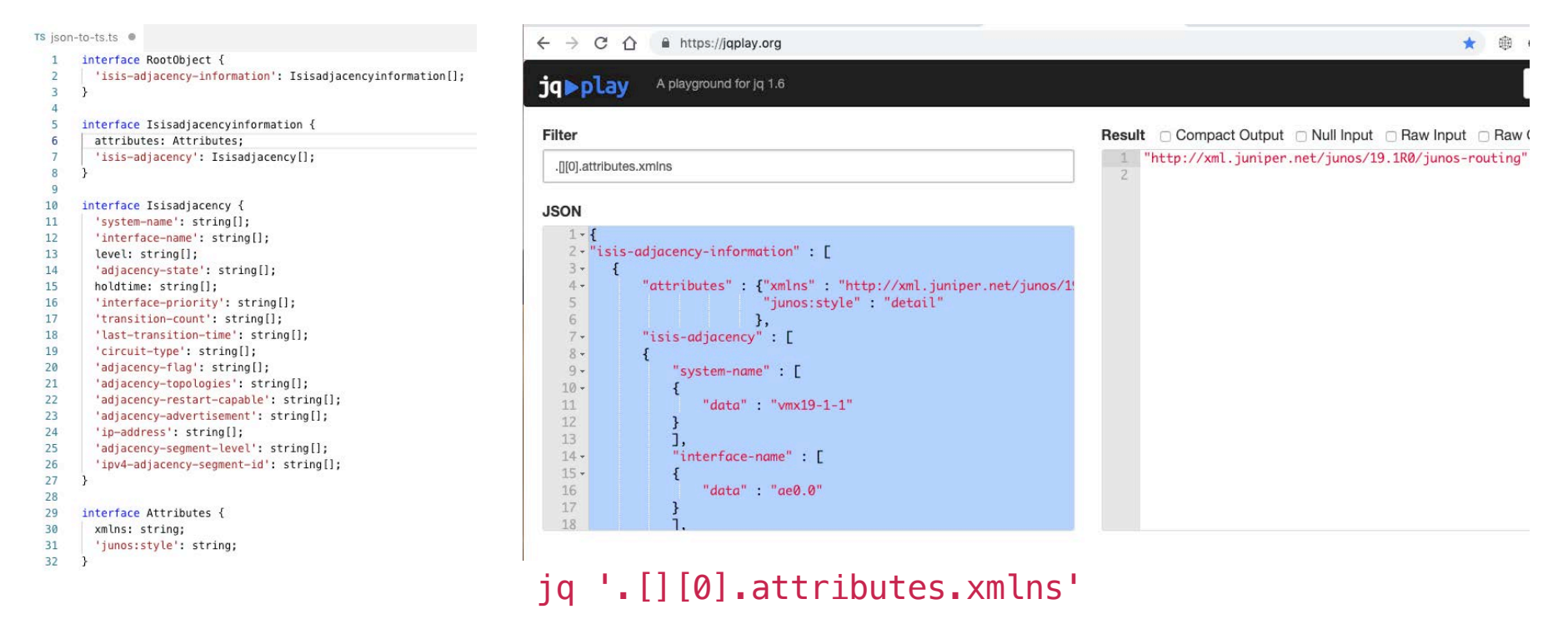

.[] returns each element of the array returned in the response, one at a time

### jq-JSON Path to jq Command

jq⊳play A playground for jq 1.6 Filter Result Compact Output Null Inc "ae0.0" .[[0]."isis-adjacency"[0]."interface-name"[0].data 2 **JSON** 160 } 161 ], "adjacency-segment-level": [ 162 -163 -{ "data": "2" 164 165 } ], "ipv4-adjacency-segment-id": [ 166 167 -168 -Ł 169 "data": "16" 170 } 171 1 172 } 173 ] 174 } 175 ٦ 176 3 jq '.[][0]."isis-adjacency"[0]."interface-name"[0].data'

#### Jq - Filter/Select Example

#### jq play A playground for jq 1.6

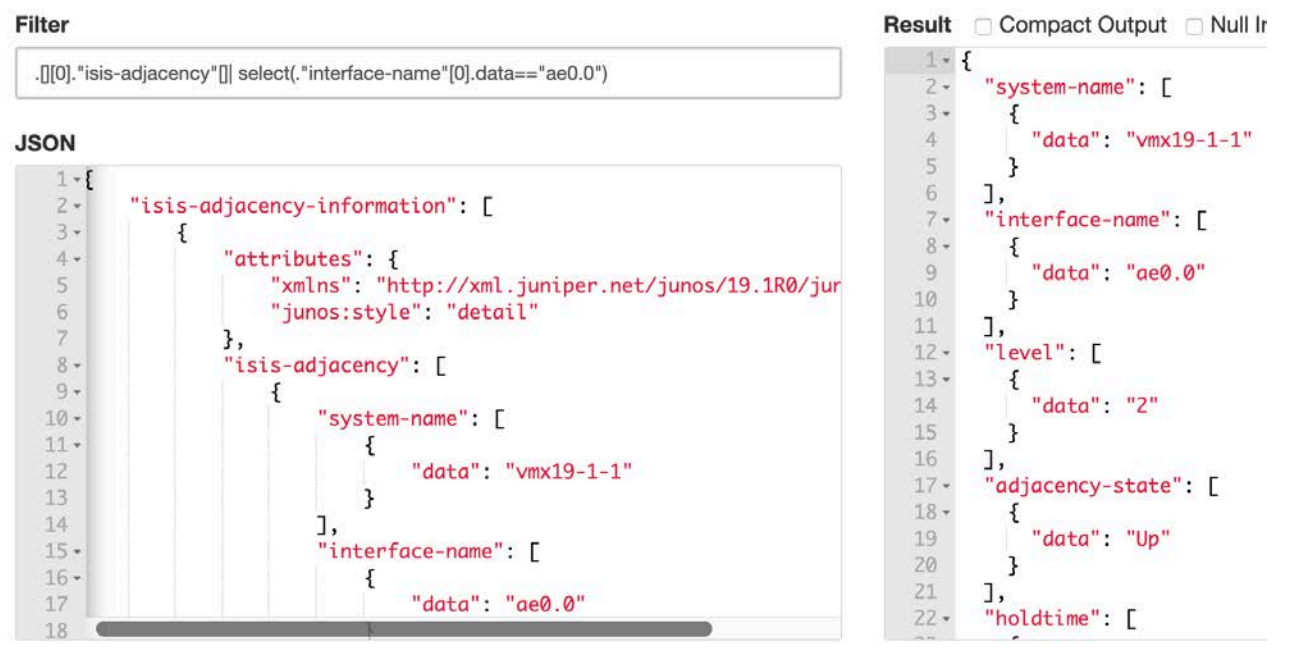

jq '.[][0]."isis-adjacency"[]| select(."interface-name"[0].data=="ae0.0")'

#### jq - Custom JSON Output

#### jq play A playground for jq 1.6

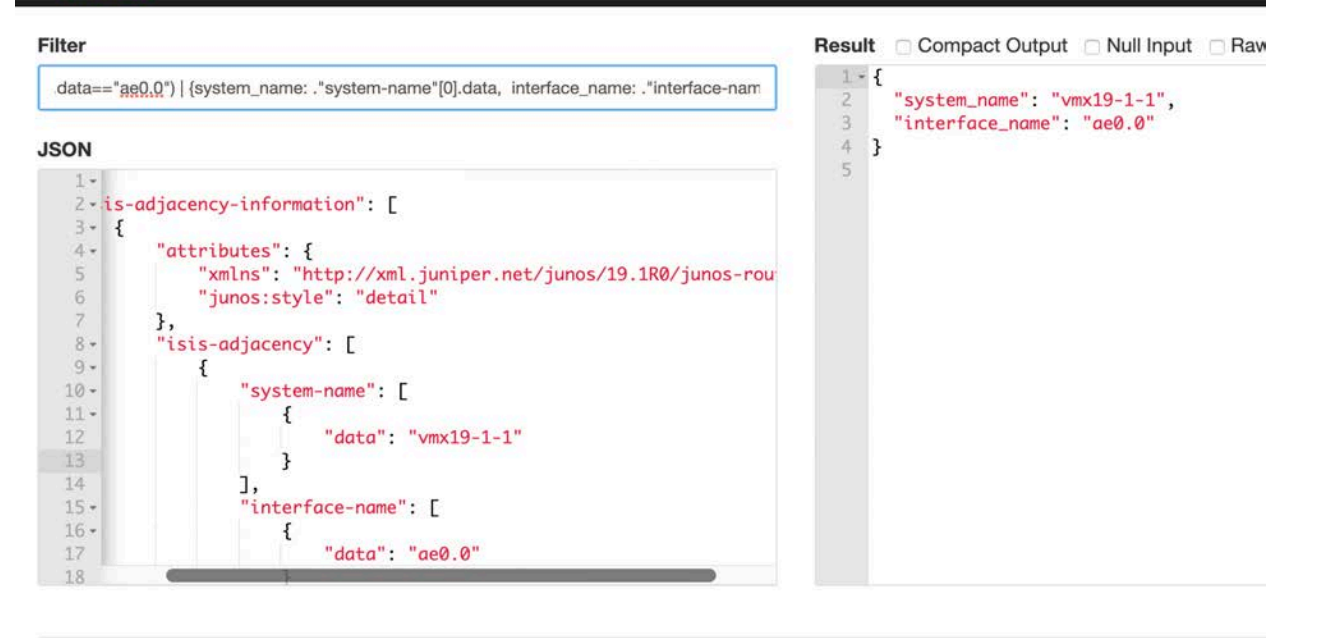

#### Command Line

jq '.[][0]."isis-adjacency"[]| select(."interface-name"[0].data=="ae0.0") | {system\_name: ."systemname"[0].data, interface\_name: ."interface-name"[0].data}'

### jq - CSV Creation(One Interface Only)

#### jq play A playground for jq 1.6

| Filter     |                                                                                                    | Result | Compact Output N    |
|------------|----------------------------------------------------------------------------------------------------|--------|---------------------|
| .[][0]."is | is-adjacency"[]  select(."interface-name"[0].data=="ae0.0")   {system_name: ."syste                                                                                                    | 1<br>2 | '∨mx19-1-1","ae0.0" |
| JSON       |                                                                                                    |        |                     |
| 1.         | and the second second sec |        |                     |
| 2*         | "isis-adjacency-information":                                                                                                    |        |                     |
| 4.         | "attributes": {                                                                                                    |        |                     |
| 5          | "xmlns": "http://xml.juniper.net/junos/19.1R0/junos                                                                                                    |        |                     |
| 6          | "junos:style": "detail"                                                                                                    |        |                     |
| 7          | },                                                                                                    |        |                     |
| 8 -        | "isis-adjacency": [                                                                                                    |        |                     |
| 9 *        | {                                                                                                    |        |                     |
| 10 -       | "system-name": [                                                                                                    |        |                     |
| 11 -       | {                                                                                                    |        |                     |
| 12         | "data": "vmx19-1-1"                                                                                                    |        |                     |
| 13         | }                                                                                                    |        |                     |
| 14         |                                                                                                    |        |                     |
| 15 -       | "interface-name": [                                                                                                    |        |                     |
| 16 -       | {                                                                                                    |        |                     |
| 17         | "data": "ae0.0"                                                                                                    |        |                     |
| 18         |                                                                                                    |        |                     |

jq --raw-output '.[][0]."isis-adjacency"[]| select(."interface-name"[0].data=="ae0.0") | {system\_name: ."system-name"[0].data, interface\_name: ."interface\_name"[0].data} | [."system\_name", ."interface\_name"]|@csv'

Precede jq command with echo "system-name, interface-name"; to print CSV header

#### jq - Csv Creation(All Interfaces)

| 201 A.          |                                                                               | 1 "vmx19-1-1" "ge0 0" |  |
|-----------------|-------------------------------------------------------------------------------|-----------------------|--|
| .[][0]."isis-ad | djacency"[]] {system_name: ."system-name"[0].data, interface_name: ."interfac | 2 "xrv6-5-1", "ae1.0" |  |
|                 |                                                                               | 3                     |  |
| SON             |                                                                               |                       |  |
| 87              | "data": "17"                                                                  |                       |  |
| 88              | }                                                                             |                       |  |
| 89              | ]                                                                             |                       |  |
| 90 }            |                                                                               |                       |  |
| 91 • {          | "sucton name".                                                                |                       |  |
| 92 *            | system-name : L                                                               |                       |  |
| 94              | "data": "xrv6-5-1"                                                            |                       |  |
| 95              | }                                                                             |                       |  |
| 96              | ],                                                                            |                       |  |
| 97 -            | "interface-name": [                                                           |                       |  |
| 98 -            | {                                                                             |                       |  |
| 99              | "data": "ae1.0"                                                               |                       |  |
| 100             | }                                                                             |                       |  |
| 102 -           | J,<br>"lovel": F                                                              |                       |  |
| 102 *           |                                                                               |                       |  |

jq --raw-output '.[][0]."isis-adjacency"[]| {system\_name: ."system-name"[0].data, interface\_name: ."interface-name"[0].data} |
[."system\_name", ."interface\_name"]|@csv'

### Grafana and InfluxDB Overview

- Grafana is an open source, feature rich metrics dashboard and graph editor for InfluxDB, Graphite, Elasticsearch, OpenTSDB and Prometheus
- InfluxDB is an open-source time series database (TSDB) developed by InfluxData

#### InfluxDB and Grafana

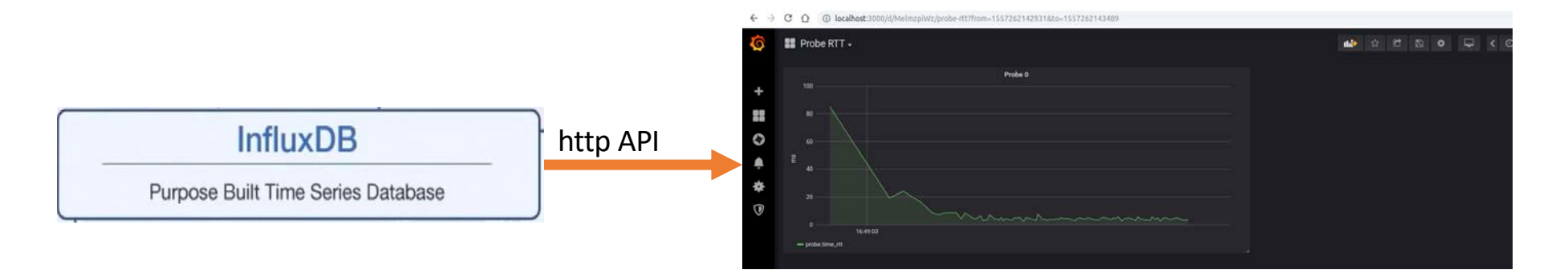

#### Grafana

#### Inserting Data Into InfluxDB

rtt.txt

=====

- # DDL
- CREATE DATABASE rtt
- # DML

:

- # CONTEXT-DATABASE: rtt
- probe probe=0,time\_rtt=84.85,seq=0 1557262142950442240
- probe probe=0,time\_rtt=19.23,seq=1 1557262143030176000
- probe probe=0,time\_rtt=24.01,seq=2 1557262143049575936
- probe probe=0,time\_rtt=16.22,seq=3 1557262143072866816

\$ influx -import -path=rtt.txt -precision=ns 2019/05/07 17:54:41 Processed 1 commands 2019/05/07 17:54:41 Processed 200 inserts 2019/05/07 17:54:41 Failed 0 inserts

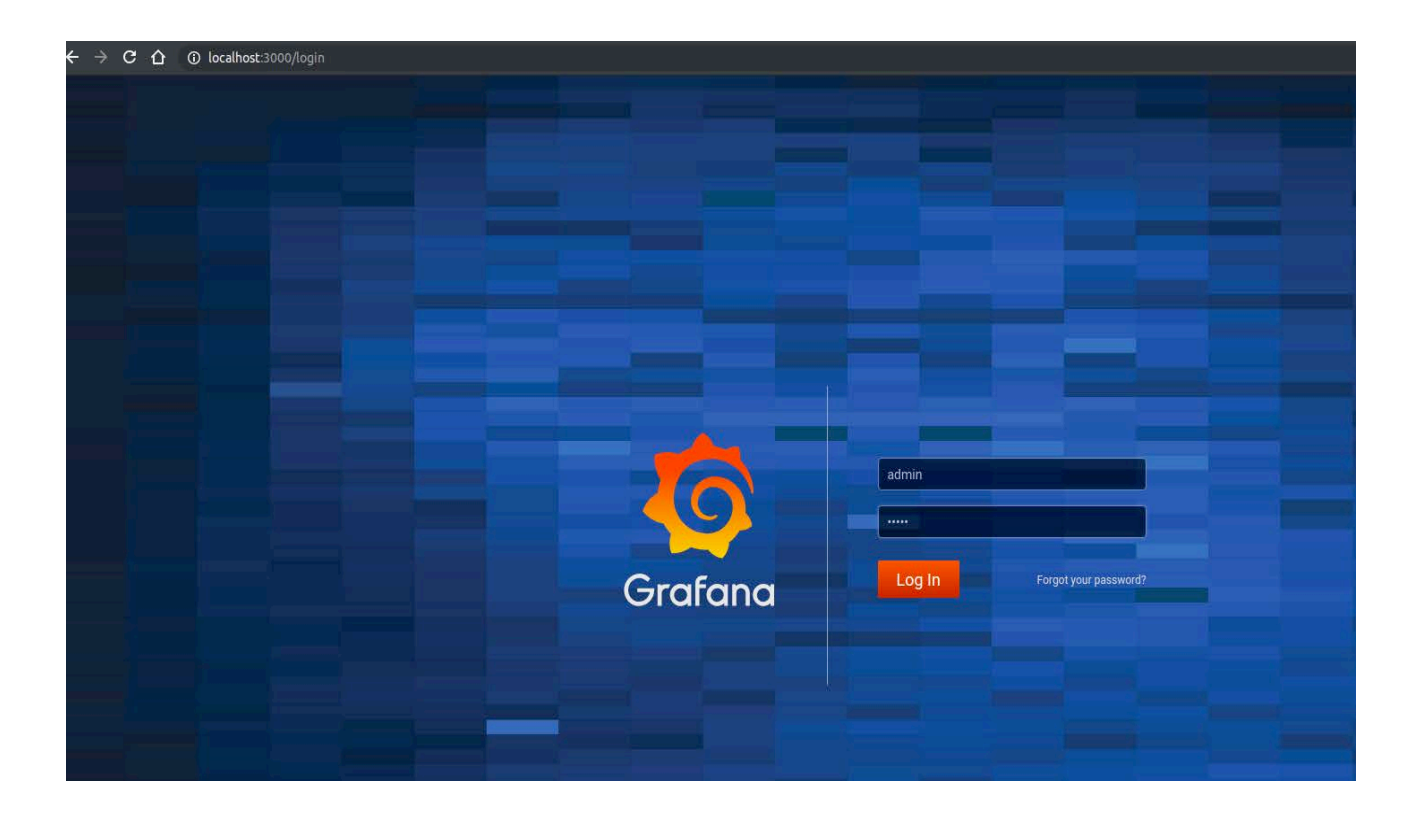

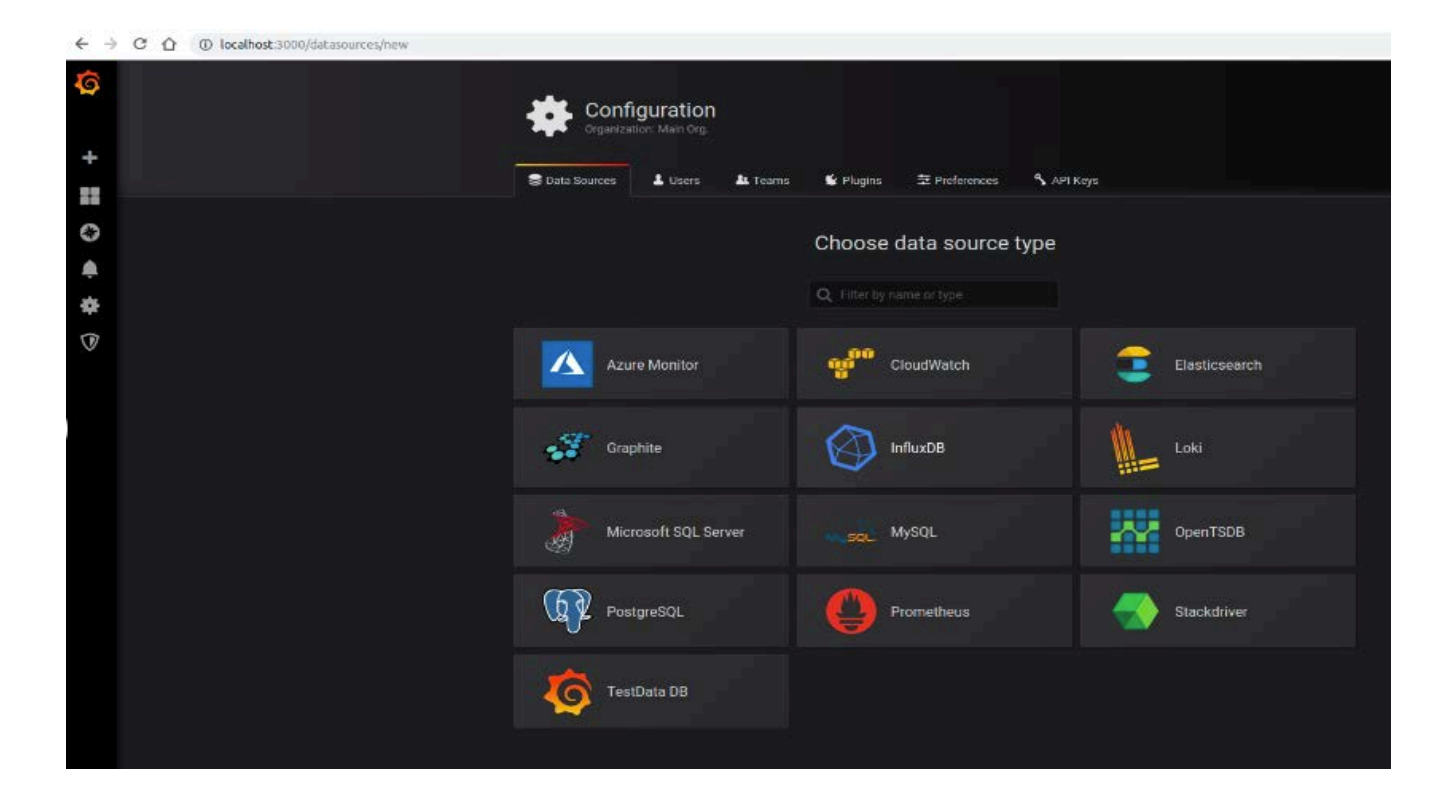

| Name 🚯                                                                             | InfluxDB                                                                                                    | Default 🦲                                                                                                    |
|------------------------------------------------------------------------------------|----------------------------------------------------------------------------------------------------|----------------------------------------------------------------------------------------------------|
| UTTO                                                                               |                                                                                                    |                                                                                                    |
| ние                                                                                |                                                                                                    |                                                                                                    |
| URL                                                                                | http://localhost:8086                                                                                                    |                                                                                                    |
| Access                                                                             | Server (Default)                                                                                                    | Help +                                                                                                    |
| Whitelisted Cookies                                                                | Add Name 🚯                                                                                                    |                                                                                                    |
| Auth                                                                               |                                                                                                    |                                                                                                    |
| Basic Auth                                                                         | With Credentials                                                                                                    |                                                                                                    |
| TLS Client Auth                                                                    | With CA Cert 0                                                                                                    |                                                                                                    |
| Skip TLS Verify                                                                    |                                                                                                    |                                                                                                    |
| Forward OAuth Identity                                                             |                                                                                                    |                                                                                                    |
|                                                                                    |                                                                                                    |                                                                                                    |
| InfluxDB Details                                                                   |                                                                                                    |                                                                                                    |
| Database                                                                           | rtt                                                                                                    |                                                                                                    |
| User                                                                               | Password                                                                                                    |                                                                                                    |
|                                                                                    |                                                                                                    |                                                                                                    |
| Database Acces<br>Setting the databas<br>query. For example<br>To support data iso | 35<br>e for this datasource does not deny access to o<br>: SHOW MEASUREMENTS ON _internal of SELEC<br>lation and security, make sure appropriate perm | ther databases. The InfluxDB query syntax allows switching the database in the<br>T * FROM "_internal""database" LIMIT 10<br>Issions are configured in InfluxDB. |
|                                                                                    |                                                                                                    |                                                                                                    |
| Min time interval                                                                  |                                                                                                    | Data source is working                                                                                                    |
| Save & Test                                                                        | elete Back                                                                                                    |                                                                                                    |

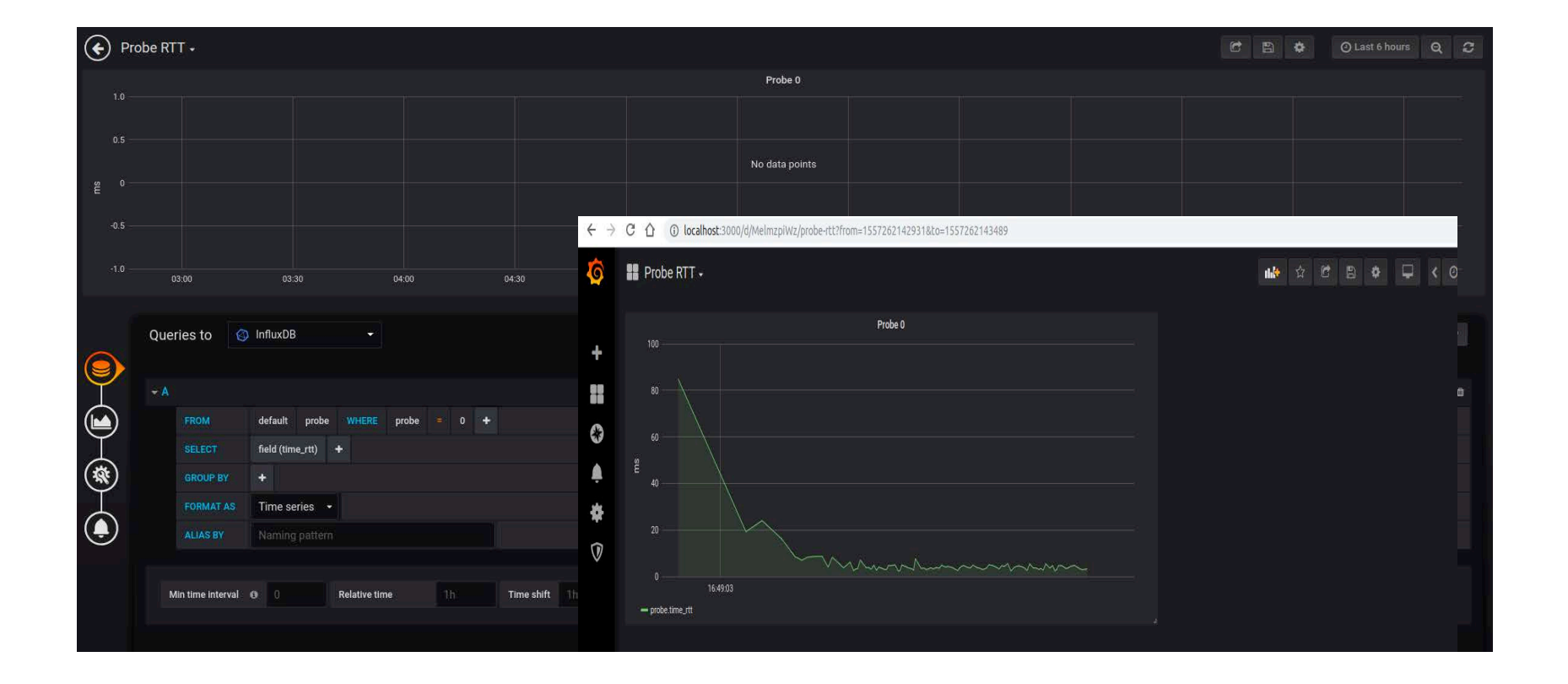

### Packages Installed On Your POD

- Scapy
- Networkx
- Exabgp
- jq
- InfluxDB and Grafana:
  - You can access Influx via CLI
    - influx
  - You can launch Grafana UI using the below link
    - http://dev{1,2}.pod{1,2..}.oracle.cloud.tesuto.com:3000/login
    - Credentials admin/admin

![](_page_38_Picture_0.jpeg)

# Special Thanks to our Lab Partner TESUTO

![](_page_40_Picture_0.jpeg)

### Useful Links

- Scapy Cheat Sheet
  - https://blogs.sans.org/pen-testing/files/2016/04/ScapyCheatSheet\_v0.2.pdf
- Jq Playground
  - <u>https://jqplay.org/</u>
- Jq Tutorial
  - <u>https://programminghistorian.org/en/lessons/json-and-jq</u>
- Grafana Getting Started
  - <u>https://grafana.com/docs/guides/getting\_started</u>
- Git Repo
  - <u>https://github.com/swahmed-nanog/nanog76\_hackathon</u>
- Yaml Parser
  - <u>https://yaml-online-parser.appspot.com/</u>

### SCAPY – Sending & Receiving IP/GRE/IP/UDP Packet

| version 4                                                                                                    |                                                                                                    | >>>                                                                                                    |                                                                                                    |                                  |                                             |                          |
|----------------------------------------------------------------------------------------------------|----------------------------------------------------------------------------------------------------|----------------------------------------------------------------------------------------------------|----------------------------------------------------------------------------------------------------|----------------------------------|---------------------------------------------|--------------------------|
| 1.1                                                                                                    | 4b 4                                                                                                    | sss from                                                                                                    | n struct import pack uppa                                                                                                    | ck.                              |                                             |                          |
| ni 4                                                                                                    | 4b 5                                                                                                    | 110                                                                                                    | " Struct Import pack, unpa                                                                                                    |                                  | on Cookot                                   |                          |
| 105 1                                                                                                    | 1B 0x0                                                                                                    | >>> S =                                                                                                    | cont.L3socket(iface="wlp:                                                                                                    | 1s0") 🔾                          | en Sockei                                   |                          |
| en 2                                                                                                    | 2B 84                                                                                                    | >>> nacl                                                                                                    | ketSentCount = 1                                                                                                    |                                  |                                             |                          |
| ປ 2<br>ໄລຫຣ                                                                                                    | 28 1                                                                                                    | paci                                                                                                    | Ketsentcount - 1                                                                                                    |                                  |                                             |                          |
| rag 1                                                                                                    | 13b 0                                                                                                    | >>>                                                                                                    |                                                                                                    |                                  |                                             |                          |
| tl 1                                                                                                    | 1в 64                                                                                                    | >>> #Ser                                                                                                    | nd packets                                                                                                    |                                  |                                             |                          |
| proto 1                                                                                                    | 18 gre                                                                                                    | ses for                                                                                                    | i in range (nacketCentCe                                                                                                    | unt).                            |                                             |                          |
| chksum 2                                                                                                    | 2B 0xbd8b                                                                                                    | >>> 101                                                                                                    | I In range (packetSentCo                                                                                                    | unc).                            |                                             |                          |
| STC 4                                                                                                    | 48 192.168.29.245                                                                                                    | 1                                                                                                    | p1=IP(src='192.168.29.245                                                                                                    | ',proto=47,tos=0,ds              | t='192.168.29.169                           | ',version=4,ttl=64)      |
| antions (                                                                                                    | 48 192.108.29.109<br>ne []                                                                                                    |                                                                                                    | $D_2 - GRE()$                                                                                                    |                                  |                                             |                          |
|                                                                                                    |                                                                                                    | ••••                                                                                                    |                                                                                                    |                                  |                                             |                          |
| SKE                                                                                                    |                                                                                                    |                                                                                                    | p3=1P(src='192.168.29.245                                                                                                    | ',proto=17,tos=0,ds              | st='192.168.29.245                          | ',version=4,ttl=64)      |
| conting present 1                                                                                                    | 16 U<br>16 O                                                                                                    |                                                                                                    | 04=UDP(dport=32769, sports                                                                                                    | =32769)                          |                                             |                          |
| kev_present                                                                                                    | 1b 0                                                                                                    |                                                                                                    | E pack/idilit time time/                                                                                                    | a O packatCantCa                 |                                             | Oar // Droha // Total    |
| seqnum_present 1                                                                                                    | 16 0                                                                                                    |                                                                                                    | ps=pack('dill',time.time(                                                                                                    | ),1,0,packetSentCol              |                                             | e,Seq#,Prope#,Iolal      |
| strict_route_source #                                                                                                    | 1ь О                                                                                                    |                                                                                                    | Dacket=01/01/03/04/05                                                                                                    |                                  |                                             | Declaste                 |
| recursion_control 3                                                                                                    | зь 0                                                                                                    |                                                                                                    | cond(nack+t)                                                                                                    |                                  |                                             | Packets                  |
| lags 5                                                                                                    | 5b 0                                                                                                    | •••                                                                                                    | S.Send(packat)                                                                                                    |                                  |                                             |                          |
| version 3                                                                                                    | 3b 0                                                                                                    |                                                                                                    |                                                                                                    |                                  |                                             |                          |
| 2                                                                                                    | 2B IF V4                                                                                                    | >>> s c                                                                                                    | lose()                                                                                                    |                                  |                                             |                          |
| P                                                                                                    |                                                                                                    | 5.0                                                                                                    | 2032()                                                                                                    |                                  |                                             |                          |
| /ersion 4                                                                                                    | 4b 4                                                                                                    | >>>                                                                                                    |                                                                                                    |                                  |                                             |                          |
| :05 1                                                                                                    | 18 0×0                                                                                                    | _                                                                                                    |                                                                                                    |                                  |                                             |                          |
| en 2                                                                                                    | 28 60                                                                                                    | Format                                                                                                    | C Type                                                                                                    | Python type                      | Standard size                               |                          |
| d 2                                                                                                    | 28 1                                                                                                    |                                                                                                    | //                                                                                                    | ,,                               |                                             |                          |
| lags 3                                                                                                    | 36                                                                                                    | 4                                                                                                    | double                                                                                                    | floot                            | 0                                           |                          |
| rag 13                                                                                                    | 136 0                                                                                                    | a                                                                                                    | double                                                                                                    | noat                             | 8                                           |                          |
|                                                                                                    | 18 04                                                                                                    |                                                                                                    |                                                                                                    |                                  |                                             |                          |
| u 1<br>proto i                                                                                                    | ID UUD                                                                                                    |                                                                                                    | 1                                                                                                    | intonor                          |                                             |                          |
| proto 1<br>chksum 2                                                                                                    | 2в 0xbd75                                                                                                    | 1                                                                                                    | long                                                                                                    | Integer                          | 4                                           |                          |
| proto 1<br>chksum 2<br>src 4                                                                                                    | 2в 0xbd75<br>4в <mark>192.168.29.245</mark>                                                                                                    | 1                                                                                                    | long                                                                                                    | Integer                          | 4                                           |                          |
| broto 1<br>chksum 2<br>src 4<br>dst 4                                                                                                    | 2в 0xbd75<br>4в 192.168.29.245<br>4в 192.168.29.245                                                                                                    | l<br>>>> from stru                                                                                                  | ct import pack,unpack                                                                                                    | Integer                          | 4                                           |                          |
| src 4<br>Jst 4<br>Sptions 0                                                                                                    | 28 0xbd75<br>48 192.168.29.245<br>48 192.168.29.245<br>08 []                                                                                                    | 1<br>>>> from stru<br>>>> def prin                                                                                  | ct import pack,unpack<br>t return packet details(x):                                                                                                    | Integer                          | 4                                           |                          |
| JDP<br>JDP<br>JDP<br>JDP                                                                                                    | 28 0xbd75<br>49 192.168.29.245<br>48 192.168.29.245<br>08 []                                                                                                    | 1<br>>>> from stru<br>>>> def prin                                                                                  | <pre>ct import pack,unpack t_return_packet_details(x): ime.seg.probe.total=unpack('dlll'_x_load)</pre>                                                                                                    | integer                          | 4                                           |                          |
| JDP<br>sport 2<br>sport 2<br>sport 2<br>sport 2                                                                                                    | 28 0xbd75<br>49 192.168.29.245<br>48 192.168.29.245<br>08 []<br>28 32769                                                                                                    | 1<br>>>> from stru<br>>>> def prin<br>sendT                                                                         | <pre>ct import pack,unpack t_return_packet_details(x): ime,seq,probe,total=unpack('dlll',x.load) x.time_sendTime_seq_probe_total</pre>                                                                                        | integer                          | 4                                           |                          |
| stration of the second second | 28 0xbd75<br>48 192 168 29 245<br>48 192 168 29 245<br>08 []<br>28 32769<br>28 32769<br>28 32769                                                                                                    | 1<br>>>> from stru<br>>>> def prin<br>sendT<br>print                                                                | <pre>ct import pack,unpack t_return_packet_details(x): ime,seq,probe,total=unpack('dlll',x.load) x.time,sendTime,seq,probe,total</pre>                                                                                        | integer                          | 4                                           |                          |
| stration of the second second | 28 0xbd75<br>48 192 168 29 245<br>48 192 168 29 245<br>68 ]<br>28 32769<br>28 32769<br>28 40<br>2 40                                                                                                    | <pre>1 &gt;&gt;&gt; from stru &gt;&gt;&gt; def prin sendT print</pre>                                               | <pre>ct import pack,unpack t_return_packet_details(x): ime,seq,probe,total=unpack('dlll',x.load) x.time,sendTime,seq,probe,total ce="wlpls0" filter="wdp and port 22760 and</pre>                                             | Integer                          | 4                                           | raturn nackat datails)   |
| stration of the second second | 28 0xbd75<br>48 192 168 29 245<br>48 192 168 29 245<br>68 192 168 29 245<br>68 192 192 168 29 245<br>68 192 168 29 245<br>68 192 192 192 192 192 192 192 192 192 192 | <pre>l &gt;&gt;&gt; from stru &gt;&gt;&gt; def prin sendT print &gt;&gt;&gt; sniff(ifa &gt;&gt;&gt; sniff(ifa</pre> | <pre>ct import pack,unpack t_return_packet_details(x): ime,seq,probe,total=unpack('dlll',x.load) x.time,sendTime,seq,probe,total ce="wlp1s0",filter="udp and port 32769 and 1559124674,02.0.0.1</pre>                         | src 192.168.29.245 and dst 192.1 | <b>4</b><br>68.29.245", count=1, prn= print | :_return_packet_details) |
| tri 1<br>proto 1<br>chksum 2<br>frc 4<br>fst 4<br>options 0<br>JDP<br>sport 2<br>fport 2<br>fport 2<br>cen 2<br>chksum 2<br>Raw                                                                                                    | 28 0xbd75<br>48 192.168.29.245<br>48 192.168.29.245<br>68 []<br>28 32769<br>28 32769<br>28 40<br>28 0x4e84                                                                                                    | 1<br>>>> from stru<br>>>> def prin<br>sendT<br>print<br><br>>>> sniff(ifa<br>15581224675.0                          | <pre>ct import pack,unpack t_return_packet_details(x): ime,seq,probe,total=unpack('dlll',x.load) x.time,sendTime,seq,probe,total ce="wlp1s0",filter="udp and port 32769 and 1558124674.92 0 0 1 0 UDD14 TEMPLO Otherses</pre> | src 192.168.29.245 and dst 192.1 | 4<br>68.29.245", count=1, prn= print        | _return_packet_details)  |